## 志村坂クリニック

## 診療予約サービスについて

診療予約の日程変更、キャンセルが、インターネット (携帯電話やスマホ、パソコンなど)でできるように なりました。

https://junnavi.com/szc/

上記アドレスにアクセスすると、下記のようなトップページが表示されます。 それぞれの入力方法は、次ページ以降の詳細をご覧下さい。

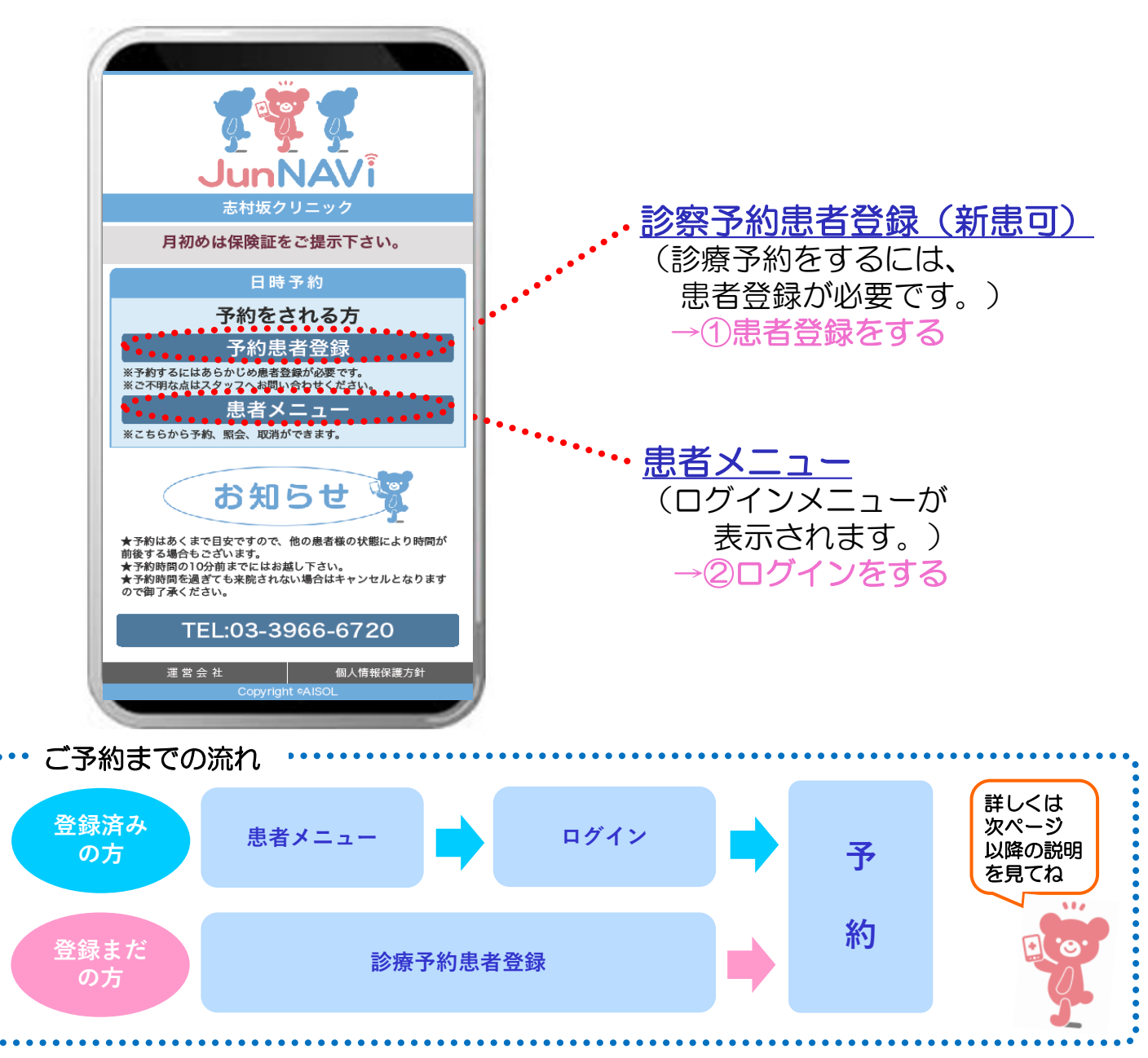

## 患者登録をする

1. 診療を受ける方の情報 を登録します。

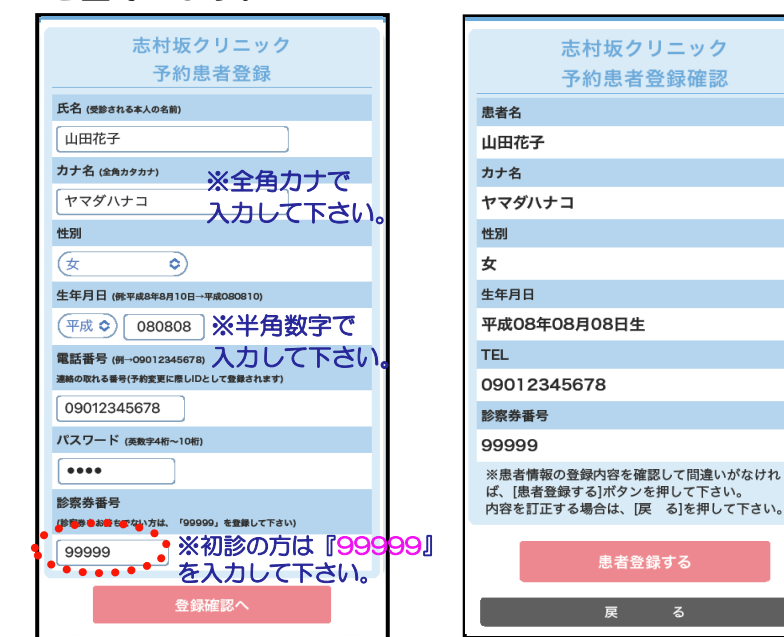

全て入力し、[登録確認へ]を 押して下さい。

# コグインをする

1. 患者登録済みの方は、 トップページの [患者メニュー]から スタートします。

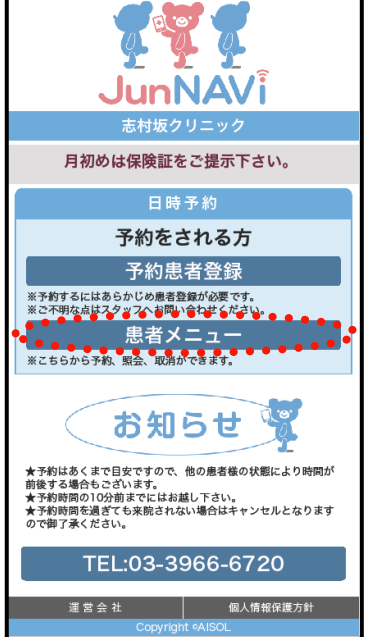

2.登録した電話番号と パスワードを入力 して、[ログイン] を選択します。 患者登録がまだの方は下記より患者登録してください。 電話番号を入力して下さい。 09012345678 パスワードを入力して下さい。 ....

屖

間違いがなければ、

2. 患者登録確認画面

が表示されます。

志村坂クリニック

予約患者登録確認

- 患者登録 .......... パスワードを忘れた方 トップページへ パスワードを忘れた方
- はこちらから確認して 下さい。 患者登録 まだ患者登録されていない方は こちらから登録してください。

3 登録完了です。

志村坂クリニック 予約患者登録完了 山田花子様 志村坂クリニックの患者登録が完了しまし た。 予約や登録内容の変更は患者メニューから行って下 さい。 ...... 患者メニュー ※メールアドレスをご登録いただきますと予約され た日時を記載した確認メールが yoyaku@junnavi.comから届きます。 ご希望の方は、下記より空メールを件谷、本文を何 も変えずに10分以内にそのまま送信して下さい。送 信後、数分以内に登録完了メールが届きます。 空メール送信 もし、登録完了メールが届かない場合は、 yoyaku@jumfavi.comからのメールを迷惑メール設 定されている可能性がございます。メールが受信で きない方はこちらをご参照下さい。 登録日時:2022年08月23日 20時40分 空メールを送信するとメール 患者メニュー アドレスを登録できます。 (予約)へ ご登録いただくと事前に 進めます。 お知らせメールが届きます。 yoyaku@cotoapli.net [患者登録する]を押して下さい。 からのメールを受信できる ように設定して下さい。

3.患者メニューが表示

| されます。                                          |
|------------------------------------------------|
| 志村坂クリニック<br>患者メニュー                             |
| 山田花子 様<br>メールアドレスをご登録頂くと予約日前日にご案内メ<br>ールが届きます。 |
| 予約状況照会                                         |
| ご家族情報(敬称略)                                     |
| 1.山田花子 [ge]                                    |
| 予約する                                           |
| 2.未登録 [登録]                                     |
| 3.未登録 [登録]                                     |
| 4.未登録 [登録]                                     |
| 基本情報編集                                         |
| パスワード変更                                        |
| メール受信テスト<br>(メールアドレス登録)                        |
| トップページへ                                        |
| 退会申込み                                          |
| Copyright €AISOL                               |

## ③予約をする

1. ログインをして、患者 メニューの[**予約する**]を 選択します。

| 志村坂クリニック<br>患者メニュー                             |
|------------------------------------------------|
| 山田花子 様<br>メールアドレスをご登録頂くと予約日前日にご案内メ<br>ールが届きます。 |
| 予約状況照会                                         |
| ご家族情報(敬称略)                                     |
| 〕山田花子 [家町]<br>予約する                             |
| 2.未登録 [登録]                                     |
| 3.未登録 [登録]                                     |
| 4.未登録 [登録]                                     |
| 基本情報編集                                         |
| パスワード変更                                        |
| メール受信テスト<br>(メールアドレス登録)                        |
| トップページへ                                        |
| 退会申込み                                          |
| Copyright #AISOL                               |

2. 予約内容を 選択します。

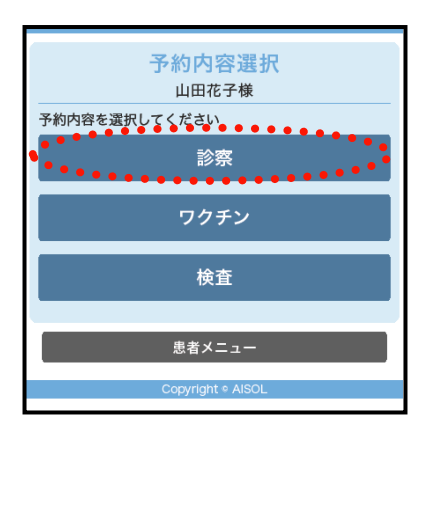

#### 3. 予約可能な日を 選択します。

|     |           | 予約<br>山田<br>く | 日前      | 選択<br><sup>-</sup> 様<br>> |           |           |
|-----|-----------|---------------|---------|---------------------------|-----------|-----------|
| ご希望 | 望の予       | 約日を           | 選択し     | て下る                       | さい        |           |
| ⊲前  | 月         | 202           | 2年(     | 08月                       | 次         | 月▷        |
| 日   | 月         | 火             | 水       | 木                         | 金         | ±.        |
|     | 01        | 02            | 03      | 04                        | 05        | 06        |
| 07  | 08        | 09            | 10      | 11                        | 12        | 13        |
| 14  | 15        | 16            | 17      | 18                        | 19        | 20        |
| 21  | 22        | 23            | 24      | <u>25</u>                 | <u>26</u> | <u>27</u> |
| 28  | <u>29</u> | <u>30</u>     | 31      |                           |           |           |
|     |           | 予約            | 内容選     | 訳へ                        |           |           |
|     |           | 患者            | ゴメニュ    | ı—                        |           |           |
|     |           | Сору          | right % | AISOL                     |           |           |

4.時間枠が表示されます。
ご希望の時間枠を
選択します。

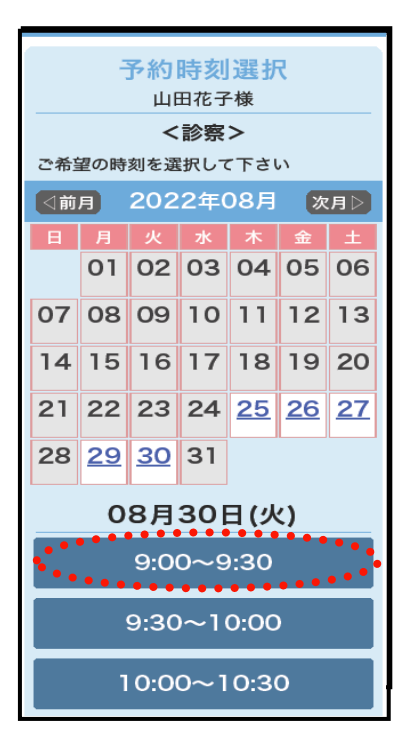

5. 予約内容を確認のうえ、 [予約を申込む]を 選択します。

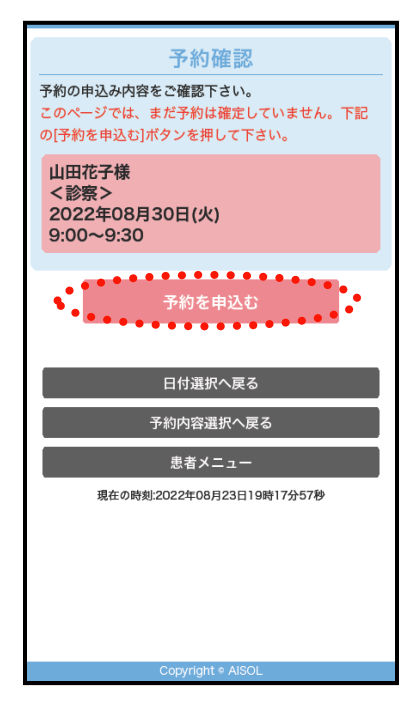

6. 予約結果が表示されると 予約完了になります。

| 予約結果<br>下記の通り、予約が完了しました。<br>予約はあくまで目安ですのである様の状態により時間<br>が前後することもございます。<br>予約時間の10分前までにはお越し下さい。<br>予約時間を過ぎても来院されない場合は、キャンセル<br>となりますのでご了承下さい。 |
|----------------------------------------------------------------------------------------------------|
| 山田花子様<br><診察><br>2022年08月30日(火)<br>9:00~9:30                                                                                                 |
| 次の予約内容選択                                                                                                    |
|                                                                                                    |
| 患者メニュー                                                                                                    |
| 患者メニュー<br>トップページ                                                                                                    |
| 患者メニュー<br>トップページ<br>予約完了時刻2022年08月23日19時18分17秒                                                                                               |
| 患者メニュー<br>トップページ<br>予約完了時刻:2022年08月23日19時18分17秒                                                                                              |
| 患者メニュー<br>トップページ<br>予約完了時刻:2022年08月23日19時18分17秒<br>Copyright & AISOL                                                                         |

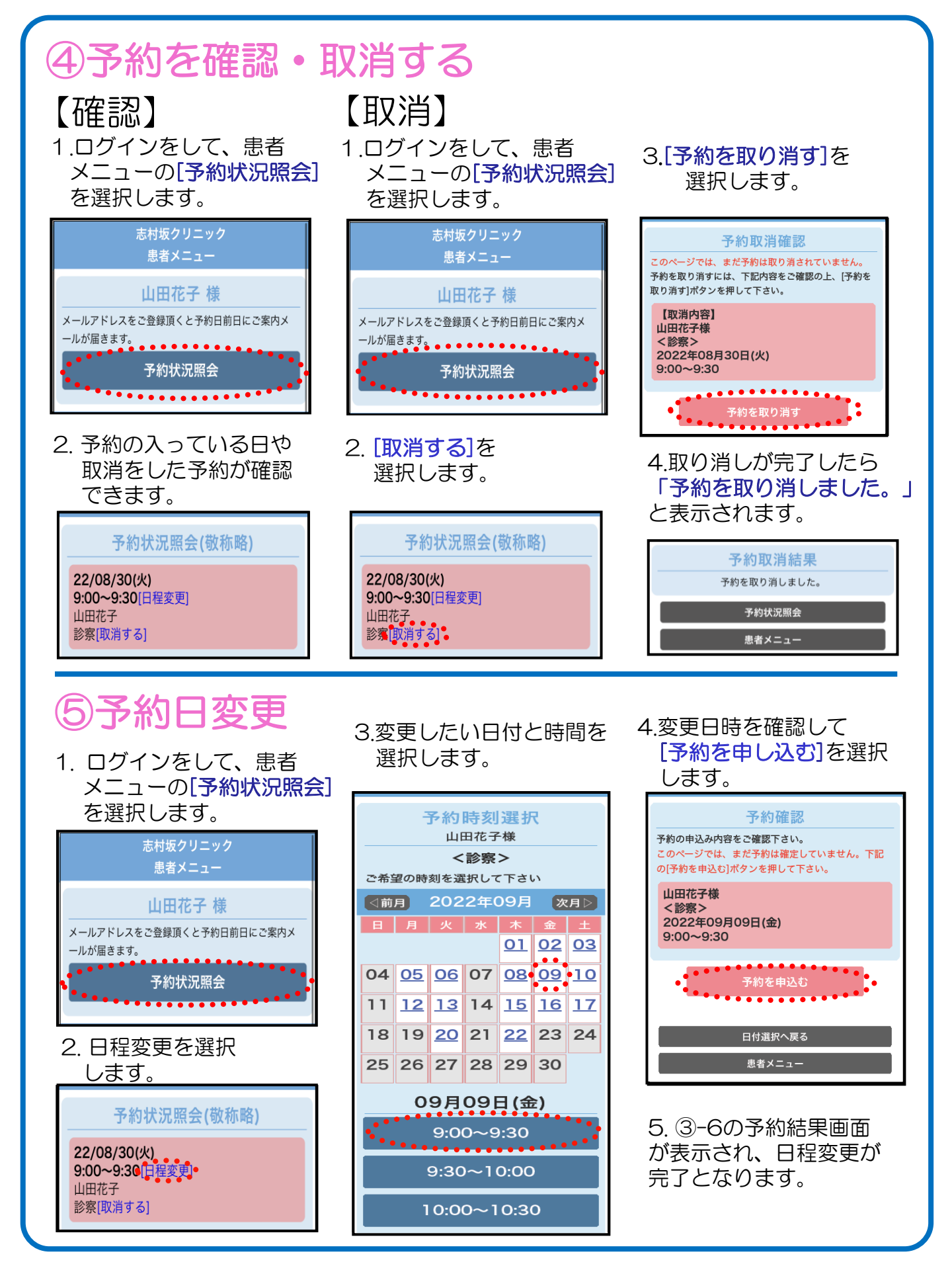